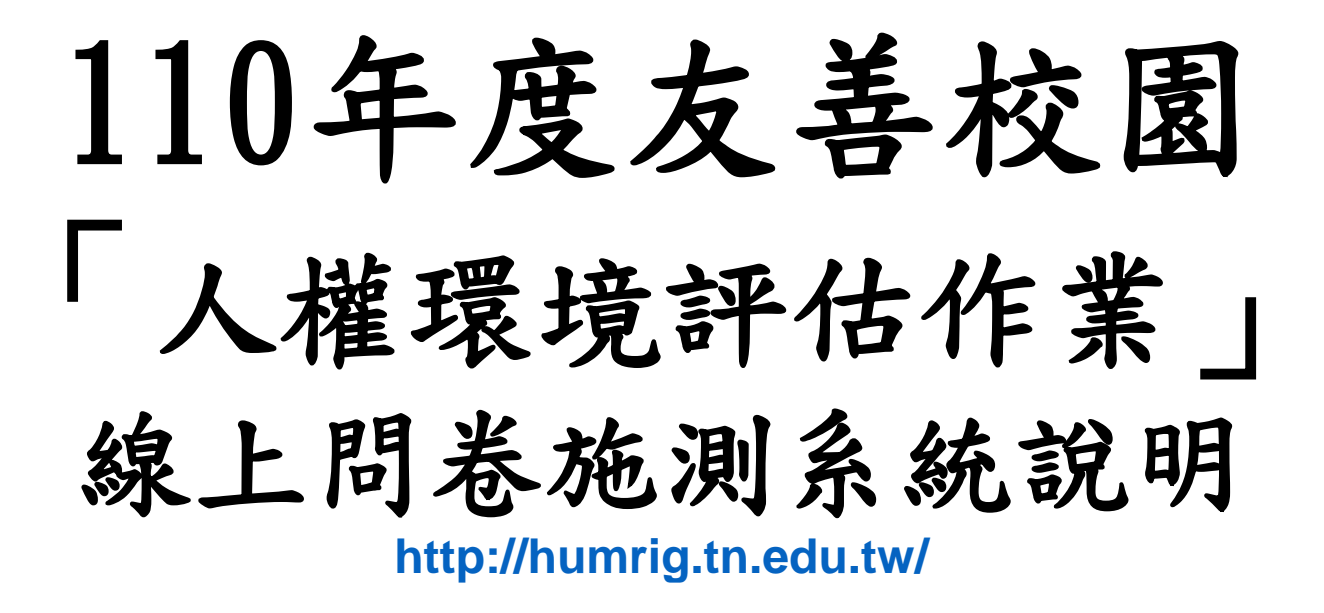

#### 臺南市政府教育局 110/05

# 【學生】操作步驟圖示說明

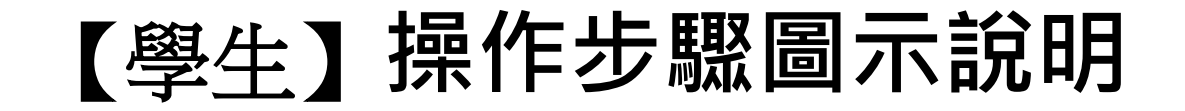

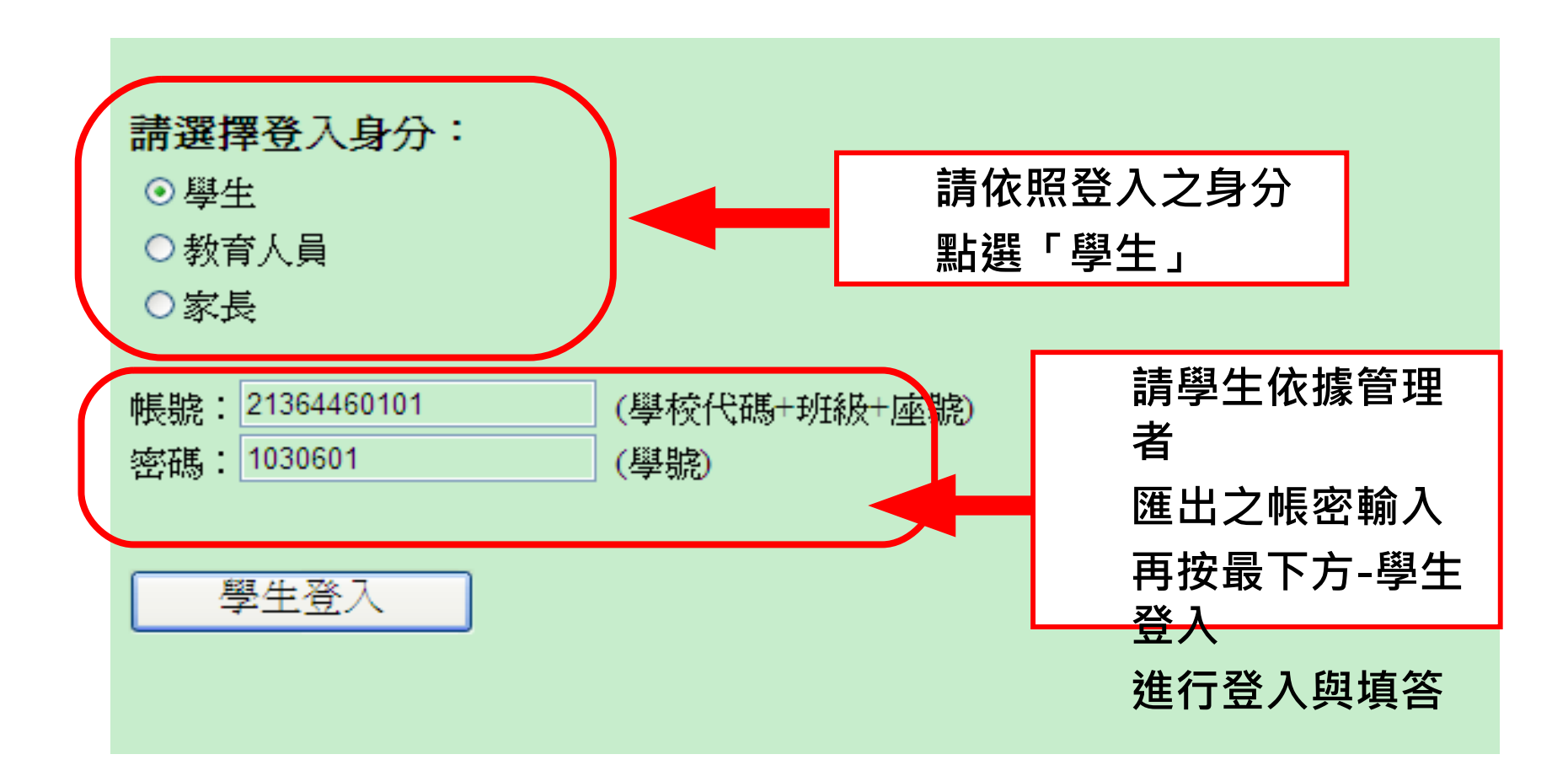

### 【學生】操作步驟圖示說明

| 登入身分:學生 213644 17575   大書校園人權環境評估 國小學生版第1/3頁   一、安全的校園環境                                      | 共計三頁,<br>請學生依序填答             |                                           |                |
|-----------------------------------------------------------------------------------------------|------------------------------|-------------------------------------------|----------------|
| 1. 當我們便用學校的各項設備與器材(如課桌椅、運動、遊戲、實驗、消防器材等器材)的時<br>候,學校能確保它們是平安的。                                 | ○非 (<br>常同 <sup>煮</sup>      | ○同 <sup>○</sup> 有<br><sup>意 點同</sup><br>意 | ○有<br>點不<br>同意 |
| 2. 學校設有安全以及方便使用的「無障礙設施」(如殘障坡道、導盲磚、殘障廁所、電梯)。                                                   | ○非 (<br>常同 <sup>意</sup>      | ○同 <sup>○</sup> 有<br><sup>意</sup> 點同<br>意 | ○有<br>點不<br>同意 |
| 3. 學校能在校園危險的地方設立保護我們的安全維護系統(如照明設施、巡邏箱、緊急求救鈴<br>等)。                                            | ○非 (<br>常同 <sup>〔</sup><br>意 | ○同 <sup>○</sup> 有<br><sup>意</sup> 點同<br>意 | ○有<br>點不<br>同意 |
| 4. 學校平時會積極的實施校園安全教育,使我們了解校園環境,而當學校有危機發生時(如食品中毒、交通意外、校園意外、天然災害),學校能有迅速處理的方式,並且能妥善解決問題。 本百指異言控下 | ○非 (<br>常同 <sup>煮</sup>      | ○同 <sup>○</sup> 有<br><sup>意 點同</sup><br>意 | ○有<br>點不<br>同意 |
| □ □ □ □ □ □ □ □ □ □ □ □ □ □ □ □ □ □ □                                                         |                              |                                           |                |

#### 【學生】操作步驟圖示說明

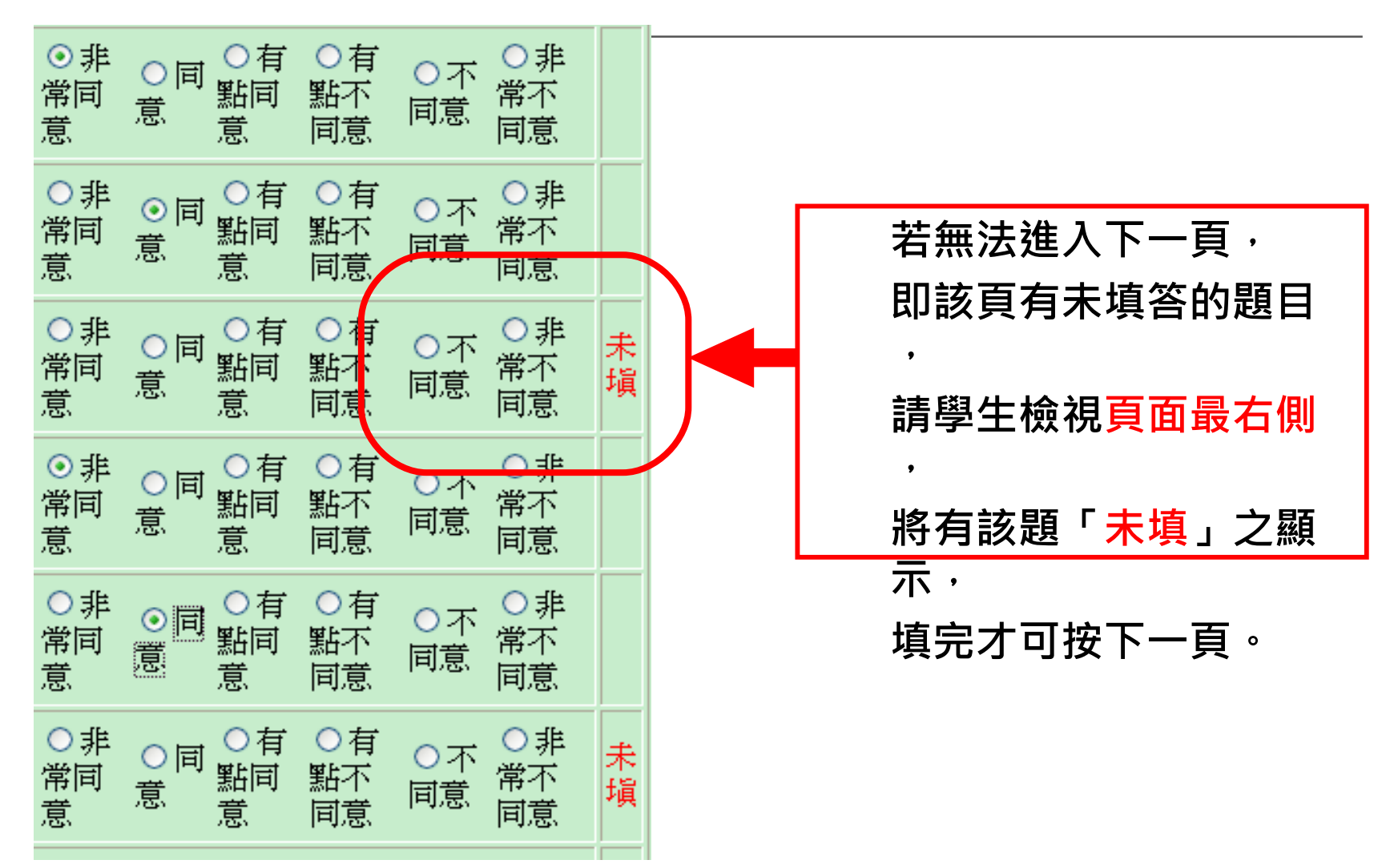

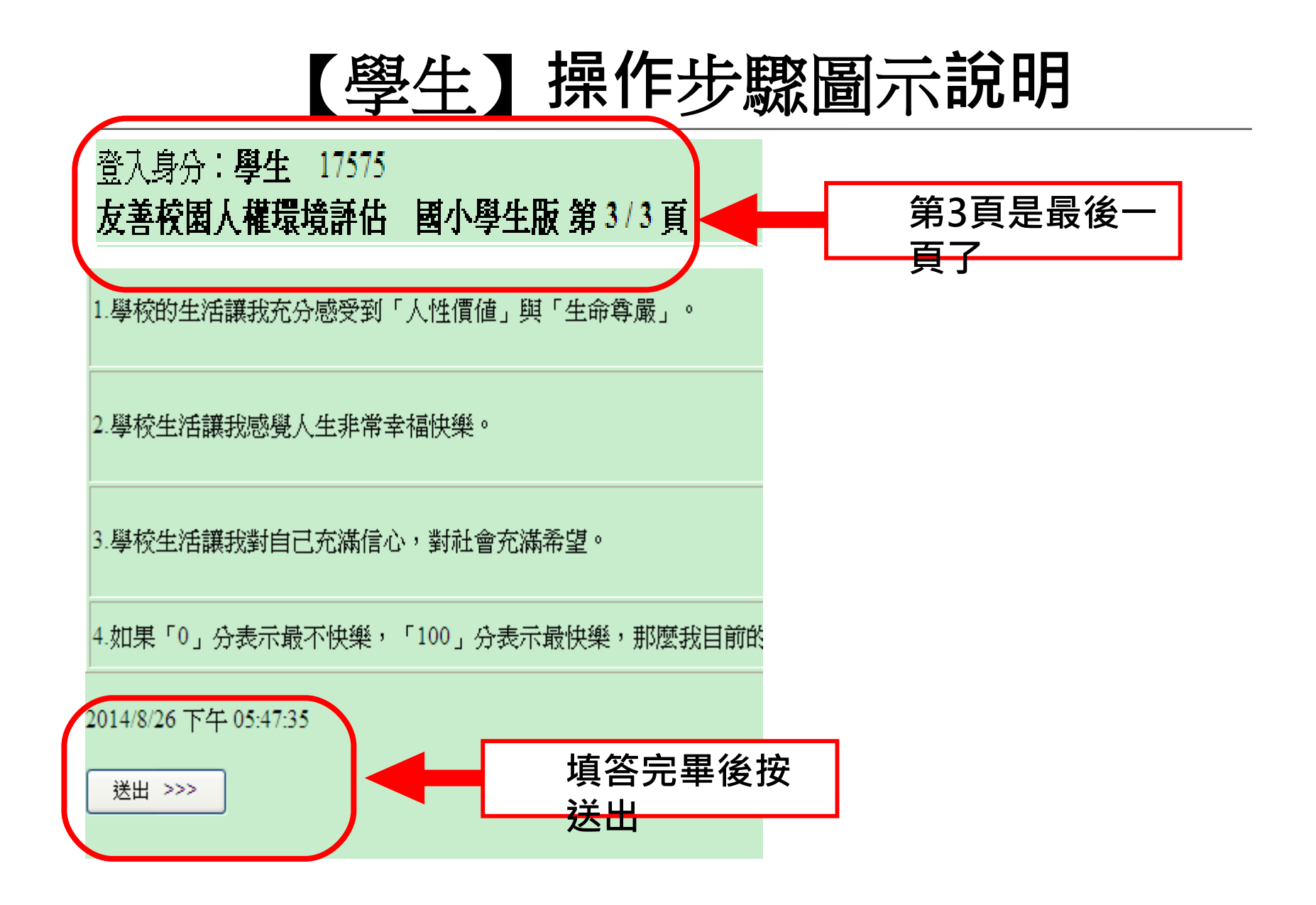

#### 操作說明

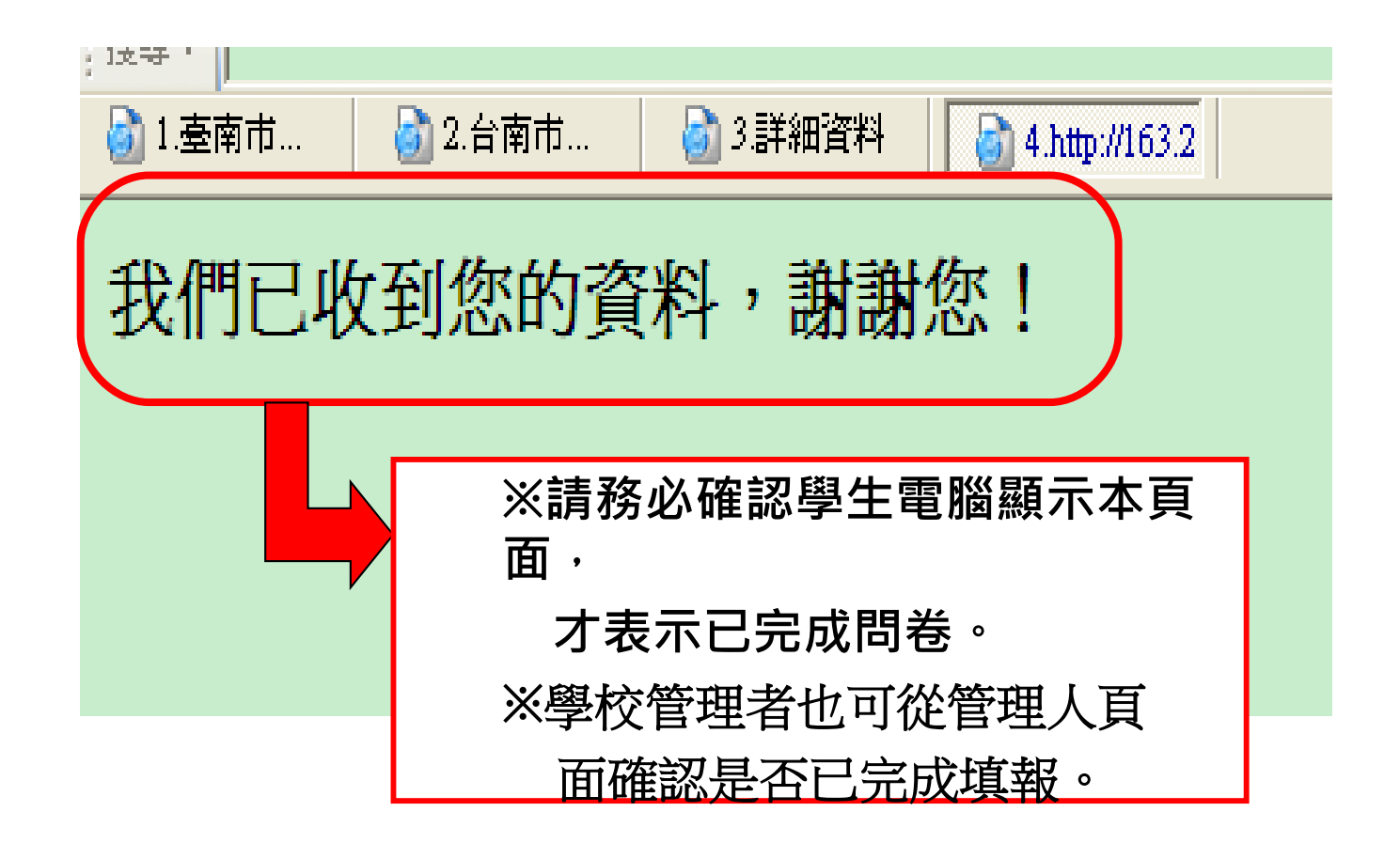

### 【教育人員和家長】操作步驟圖示說明

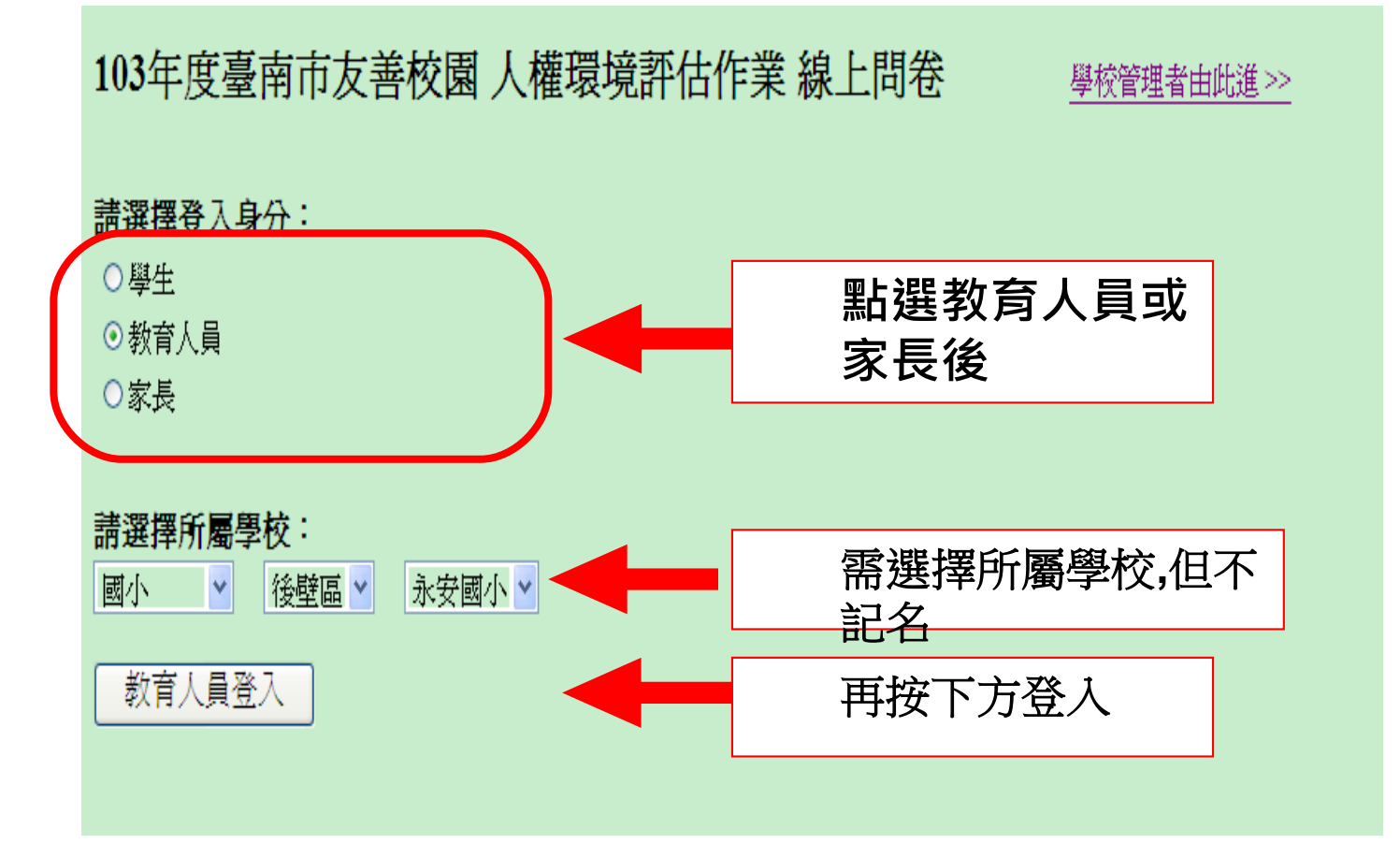

#### 【教育人員和家長】操作步驟圖示說明

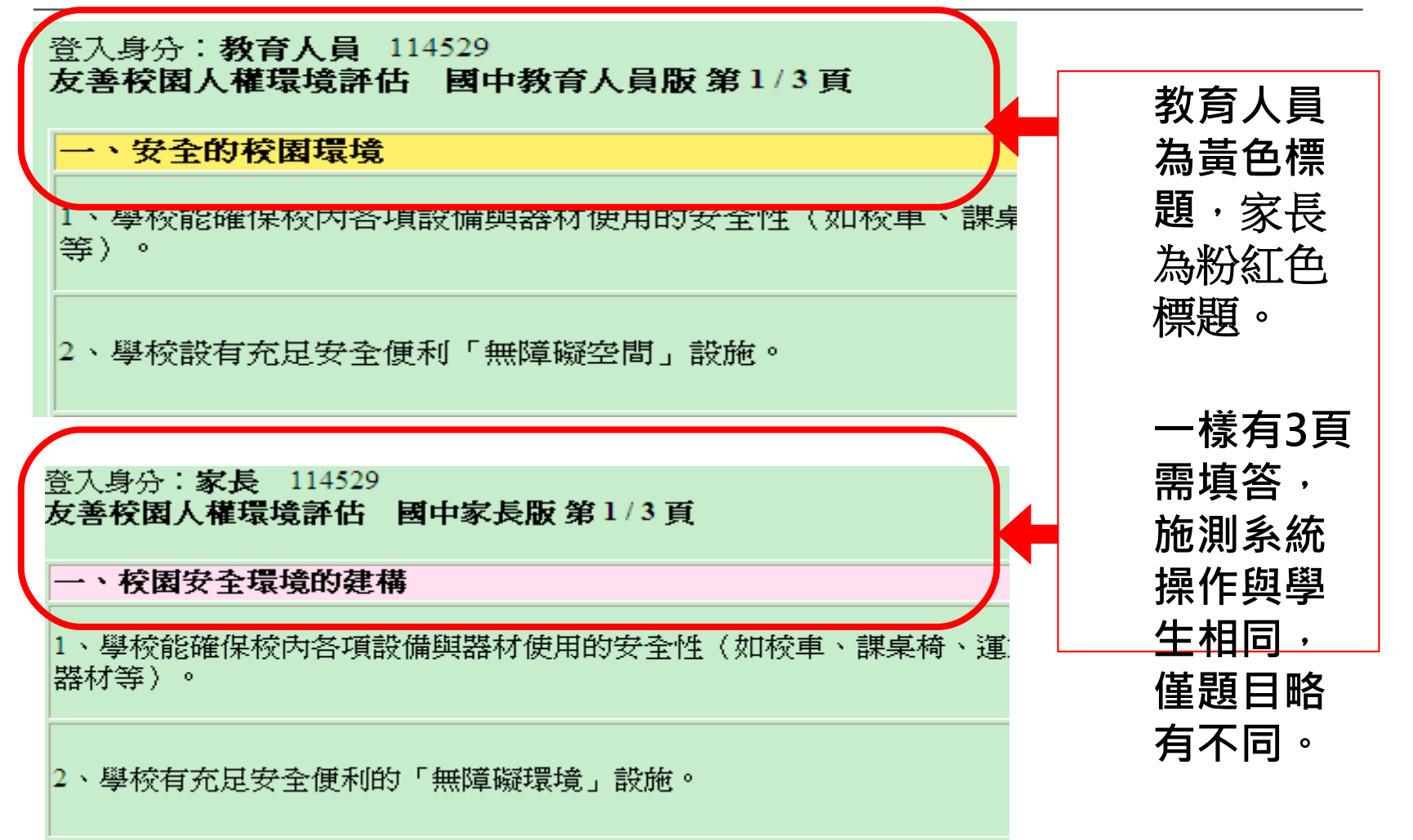

# 感謝大家、辛苦了

行政問題諮詢:學輔校安科 顏季柔科員 辦公室電話:2991111轉8615 網路電話:99519 Email:finok23@tn.edu.tw

<u>系統功能諮詢</u>:億載國小 王盈霖教師 辦公室電話:2932371#815

Email: ivan@tn.edu.tw

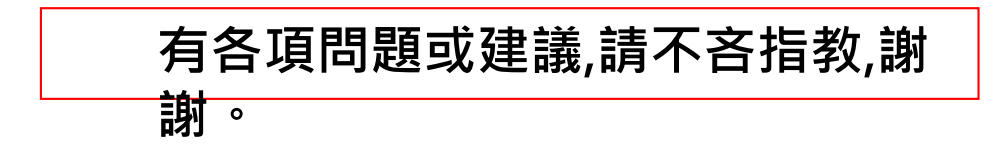